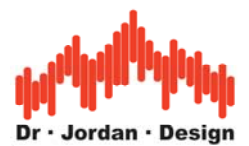

# Akulap Modul Bauakustik

Mit diesem Modul können bauakustische Messungen sehr komfortabel durchgeführt werden. Mit dem Raummanager behält man auch bei sehr komplexe Messaufgaben die Übersicht. Die Messungen werden mit einem "Assistenten" unterstützt. Bereits nach kurzer Einarbeitungszeit können Sie zuverlässig und schnell Messungen durchführen. Fehlbedienungen werden automatisch minimiert. Einfache Erstellung eines normgerechten Messberichtes nach DIN EN ISO 717-1 u. 2.

Eigenschaften AkuLap Modul Bauakustik:

- Auswertungen nach nationalen und internationalen Normen; z.B. ISO 140 / 717
- Erweiterter Frequenzbereich 50-5000Hz
- Berechnung der Spektrumanpasswerte C, Ctr und CI
- Direkte Berechnung von R'w, DnTw, L'nw, L'nTw, etc.
- Auswertung von Messungen mit der Druckkammer
- Einfaches Bearbeiten und Mitteln von beliebig vielen Messpunkten mit Hilfe des
- Raummanagers
- Automatische Berechnung der Standardabweichung
- Grafische und numerische Darstellung der Resultate
- Darstellungen mehrerer Auswertungen im selben Diagramm (Multiplot)
- Komfortable Ergebnispräsentation und Ausdruck des normgerechten Prüfberichts.

# Baukaustik Luftschall

#### Grundlagen

Der Senderaum wird mit rosa Rauschen angeregt. Im Sende- und Empfangsraum wird das mittlere Spektrum (Terz oder Oktavbändern) gemessen.

Im Emfangsraum wird zusätzlich die Nachhallzeit gemessen, um die Absorption zu berücksichtigen.

Mit dem Volumen des Empfangraums kann damit der Einzahlwert R' (ISO 717-1) für die Luftschalldämmung zwischen beiden Räumen berechnet werden.

## Durchführung

- 1. Starten Sie einen Rauschgenerator im Senderaum
- 2. Messen Sie den Pegel im Sende und Empfangsraum.
- 3. Messen Sie die Nachhallzeit im Empfangsraum.
- 4. Starten Sie das Baukaustik-Auswerte Modul.
- 5. Übernahme der Messergebnisse

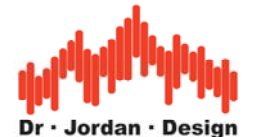

- 6. Eingabe der Geometriedaten
- 7. Eingabe allgemeiner Daten zur Mesdurchführung
- 8. Automatische Auswertung und Berichtserstellung

#### Messungen

Die Messung der Pegel im Sende- und Empfangsraum sowie der Nachhallzeit wird an anderer Stelle ausführlich beschrieben.

#### Bauakustische Auswertung

In dieser Eingabemaske können Sie die Messergebnisse übernehmen, die Geometriedaten eingeben und die Auswertung starten.

| Baukaustik                                               |                                                                                                    |
|----------------------------------------------------------|----------------------------------------------------------------------------------------------------|
| Baukaustik Beschreibung Senderaum Pegel Pegel Nachha Ger | berechnen<br>Frequenzbereich<br>Frequenzbereich<br>Standard (100-3150Hz)<br>50-5000Hz<br>Demo<br>laden |
|                                                          | Info speichern                                                                                         |

#### Eingabe der Geometriedaten

Für die Meßauswertung ist das Volumen des Empfangsraums und die Fläche der Trennwand sehr wichtig. Diese Daten geben Sie über den Knopf "Geometrie" ein.

| Geometriedaten                |                   | × |
|-------------------------------|-------------------|---|
| Raumvolumen des Empfangsraums | 30 m <sup>3</sup> |   |
| Fläche der Trennwand          | 10 m²             |   |
| ОК                            | Cancel            |   |

### Eingabe der Pegelmessungen

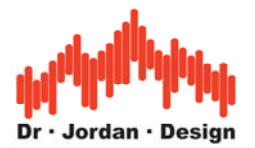

| Baukaustik                                                                                                    |                                                          |                                                                                     | < |
|----------------------------------------------------------------------------------------------------|----------------------------------------------------------|-------------------------------------------------------------------------------------|---|
| Beschreibung  Senderaum  Pegel  Em  Senderaum  Em  Senderaum Em  Senderaum Em  Senderaum Em Em  Senderaum Em  Senderaum Em  Senderaum E | pfangsraum<br>Pegel<br>Nachhallzeit<br>Geometrie<br>RT60 | berechnen<br>Frequenzbereich<br>Standard (100-3150Hz)<br>50-5000Hz<br>Demo<br>laden |   |
|                                                                                                    |                                                          | Info speichern                                                                      |   |

Mit dem Knopf "Pegel" können Sie die Ergebnisse der Pegelmessungen sowohl für den Senderaum als auch den Empfangsraum übernehmen.

| Messpositionen                      | ×            |
|-------------------------------------|--------------|
| Raum                                | <u>C (X)</u> |
| Bereich                             | ECX          |
| Empfangsraum<br>Senderaum           |              |
| Mess-Positionen                     |              |
| Schallquelle                        |              |
| X 1 von 1                           |              |
| Mikrofon Abstand                    |              |
| X I Von 2 0.00 m Setzen             |              |
| X Name(existiert schon): MIC_1_LS_1 | Anzeigen     |
| Datum: 17.9.2013 13:13              |              |
|                                     |              |
|                                     |              |
|                                     |              |
| OK Abbrechen                        |              |

Die Messungen wurden mit dem Raummanger vorher von Ihnen angelegt. Die Strukturierung ist nur ein Vorschlag. Sie können die Bereich völlig frei wählen.

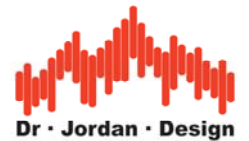

Wenn in einem Bereich mehrere Messungen vorhanden sind. (in diesem Beispiel 2), so werden diese automatisch gemittelt.

Wenn die Daten gültig sind, erscheint der Knopf grün.

Geben Sie entsprechend die Daten für den Empfangsraum ein.

#### Importieren der Messdaten

Sie können mit dem "Edit"-Knopf die Messwerte verändern oder importieren

| Baukaustik   |              | X                                                         |
|--------------|--------------|-----------------------------------------------------------|
| Beschreibung | Empfangeraum | berechnen                                                 |
| Pegel        | Pegel        | Standard (100-3150Hz) So-5000Hz Demo laden Info speichern |

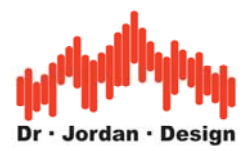

| Spectrum      |          |                        |
|---------------|----------|------------------------|
| Frequenz [Hz] | LEQ [dB] |                        |
| 50            | 34.6     |                        |
| 63            | 36.6     |                        |
| 80            | 34.7     |                        |
| 100           | 43.9     |                        |
| 125           | 51.4     |                        |
| 160           | 34.6     |                        |
| 200           | 36.4     |                        |
| 250           | 49.5     |                        |
| 315           | 39.9     |                        |
| 400           | 49.3     |                        |
| 500           | 52.0     |                        |
| 630           | 42.3     |                        |
| 800           | 38.7     |                        |
| 1000          | 55.5     |                        |
| 1250          | 59.0     |                        |
| 1600          | 66.1     |                        |
| 2000          | 56.5     |                        |
| 2500          | 40.3     |                        |
| 3150          | 40.9     |                        |
| 4000          | 43.2     |                        |
| 5000          | 43.2     | Aus der Zwischenablage |
|               |          | (OKAbbrechen           |

Sie können die Daten komfortabel in einem Block aus Excel übenehmen. Die Daten müssen als erste Spalte die Frequenz enthalten. Weiter Spalten enthalten die Pegel in dB. Wenn Sie mehr als eine Spalte kopieren, so werden diese automatisch energetisch gemittelt.

Wichtige Hinweise. Die Daten dürfen keine Punkte zur Kennzeichnung der Tausender verwenden z.B. 5.300,0 Hz.

Die Tabelle darf auch weniger oder mehr Frequenzen enthalten. Das Programm sucht sich die passenden Frequenzen automatisch heraus.

Die Spaltenüberschrift wird ignoriert. Einheiten wie "Hz" oder "dB" werden automatisch entfernt

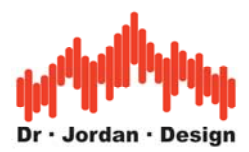

|    | A1 💌          | =      | Freq   | uenz (Hz)   |   |
|----|---------------|--------|--------|-------------|---|
|    | Α             | B      |        | С           | D |
| 1  | Frequenz (Hz) | #1 LEG | ! [dB] | #2 LEQ [dB] |   |
| 2  | 5             | 0      | 35,8   | 34,4        |   |
| 3  | E             | 3      | - 35   | 35,3        |   |
| 4  | 8             | 0      | 36,5   | 38,9        |   |
| 5  | 10            | 0      | 28,3   | 30,1        |   |
| 6  | 12            | 5      | 26,1   | 28          |   |
| 7  | 16            | 0      | 23,4   | 23,3        |   |
| 8  | 20            | 0      | 25,5   | 21,4        |   |
| 9  | 25            | 0      | 29,2   | 28,2        |   |
| 10 | 31            | 5      | 29,3   | 29,1        |   |
| 11 | 40            | 0      | 20,4   | 20,7        |   |
| 12 | 50            | 0      | 21,6   | 21,1        |   |
| 13 | 63            | 0      | 18,5   | 18,6        |   |
| 14 | 80            | 0      | 20     | 19,9        |   |
| 15 | 100           | 0      | -17,4  | 17,4        |   |
| 16 | 125           | 0      | -16,7  | 16,4        |   |
| 17 | 160           | 0      | 16,9   | 16,9        |   |
| 18 | 200           | 0      | 18,8   | 17,9        |   |
| 19 | 250           | 0      | 16,9   | 16,7        |   |
| 20 | 315           | 0      | -17,4  | 17,2        |   |
| 21 | 400           | 0      | -17,2  | 17,1        |   |
| 22 | 500           | 0      | 17,6   | 17,5        |   |
| 23 |               |        |        |             |   |

Drücken Sie den Knopf "aus der Zwischenablage". Sie erhalten einen Hinweis, dass die Daten mehr als eine Spalte mit Pegeln enthält.

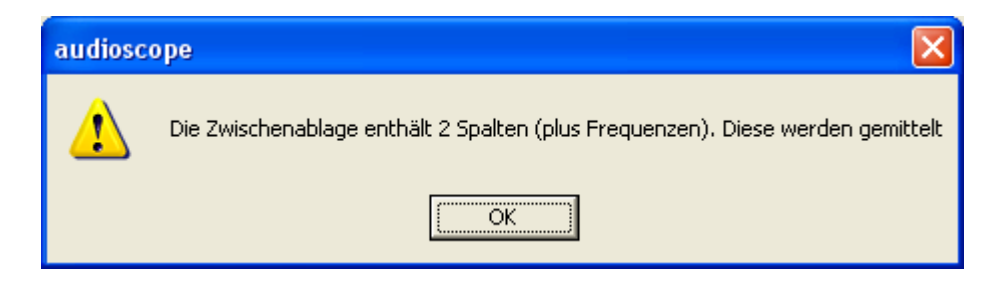

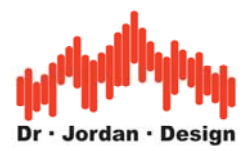

| Spectrum      |          |                        |
|---------------|----------|------------------------|
| Frequenz [Hz] | LEQ (dB) |                        |
| 50            | 35.2     |                        |
| 63            | 35.2     |                        |
| 80            | 37.9     |                        |
| 100           | 29.3     |                        |
| 125           | 27.2     |                        |
| 160           | 23.4     |                        |
| 200           | 23.9     |                        |
| 250           | 28.7     |                        |
| 315           | 29.2     |                        |
| 400           | 20.6     |                        |
| 500           | 21.4     |                        |
| 630           | 18.6     |                        |
| 800           | 20.0     |                        |
| 1000          | 17.4     |                        |
| 1250          | 16.6     |                        |
| 1600          | 16.9     |                        |
| 2000          | 18.4     |                        |
| 2500          | 16.8     |                        |
| 3150          | 17.3     |                        |
| 4000          | 17.2     | [ <del>.</del>         |
| 5000          | 17.6     | Aus der Zwischenablage |
|               |          | OK Abbrechen           |

## Nachhallzeit im Empfangsraum

Sie können die Nachhallzeit in Terzbändern analog zu den Pegeln eingeben. Alternativ könen Sie auch zur Vereinfachung eine breitbandige Nachhhallzeit manuell eingeben. Diese gilt dann für alle Frequenzen.

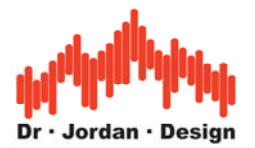

| Baukaustik                                                                                                    | X                                                                      |
|----------------------------------------------------------------------------------------------------|------------------------------------------------------------------------|
| Beschreibung                                                                                                    | berechnen                                                              |
| Senderaum  Pegel  Pegel  Pegel  Received a state of the state of the s | Frequenzbereich<br>Standard (100-3150Hz)<br>50-5000Hz<br>Demo<br>laden |
| Nachhallzeit breitbandig<br>RT60 1.3 s<br>OK Abbrechen                                                                                                    |                                                                        |

Geben Sie eine "0" ein, um keine breitbandigen Nachhallzeiten zu verwenden

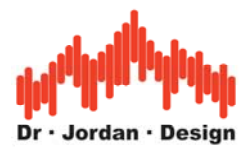

## Informationen zur Messung

Sie können für die Auswertung einen aussagefähigen Namen vergeben, der auch in den Grafiken erscheint.

| Baukaustik                                                                                           |                                                                                     |
|----------------------------------------------------------------------------------------------------|-------------------------------------------------------------------------------------|
| Baukaustik<br>Beschreibung<br>Messung 1<br>Senderaum<br>Pegel<br>Pegel<br>Pegel<br>Geometrie<br>RT60 | berechnen<br>Frequenzbereich<br>Standard (100-3150Hz)<br>50-5000Hz<br>Demo<br>laden |
|                                                                                                    | Info speichern                                                                      |

Mit dem Info Knopf können Sie informative Angaben zur Messung machen, die nach DIN140 erforderlich sind und auch so im Bericht erscheinen.

| Dialog                                    | $\mathbf{X}$                                     |
|-------------------------------------------|--------------------------------------------------|
| Bezeichung und Ort des Raumes             | Büroraum 1.0G links; Schanzenstrasse 27; 01097 D |
| Form und Material der Wände und Decken    | Wände tapeziert mit Rauhfaser. Decke 30cm abgeh  |
| Besetzungszustand und Anzahl der Personen | Raum war leer.                                   |
| Beschreibung veränderlicher Einrichtungen | Vorhänge waren offen                             |
|                                           |                                                  |
| Temperatur und relative Luftfeuchte       | 21°C 55%                                         |
| Beschreibung der verwendeten Messgeräte   | AkuLap V2.3;Messmikrofon MTG MV210; Interface .  |
| Schallsignal                              | Sinus-Sweep (Chirp 80Hz-12kHz)                   |
| Anzahl der Messpunkte                     | 3 Messpunkte siehe beigefügter Lageplan          |
| Prüforganisation                          | DiplIng. Alex Thomas (Fa. Thomas Messtechnik)    |
| Datum                                     | Freitag, Oktober 04, 2013 07:51:40               |
| OK Abbrechen                              | Muster                                           |

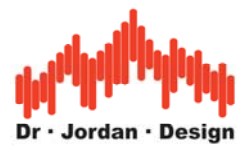

# Auswertung

Drücken Sie den Berechnen-Knopf und geben Sie einen Dateinamen ein.

| Speichern           | unter                       | ? 🛛               |
|---------------------|-----------------------------|-------------------|
| Speichern           | 🗀 Bauakustik                | ▼ ← 🗈 📸 -         |
|                     |                             |                   |
|                     |                             |                   |
|                     |                             |                   |
|                     |                             |                   |
| Datainama:          | Marriant                    | Casisham          |
| Datel <u>n</u> ame. | Messungi                    | <u>-speichein</u> |
| Datei <u>t</u> yp:  | Bauakustik Bericht (*.html) | Abbrechen         |

Das Proramm erzeugt automatisch einen ausführlichen HTML-Bericht und ein normkonformes pdf Dokument

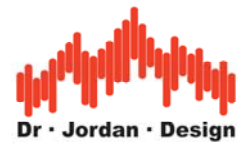

# Messbericht Luftschalldämmung ISO 140-4

#### Angaben zum Raum und zur Messdurchführung

| Bezeichnung und Ort des Raumes               | Büroraum 1.OG links; Schanzenstrasse 27; 01097 Dresden                           |  |
|----------------------------------------------|----------------------------------------------------------------------------------|--|
| Fläche der Trennwand                         | 10.0m <sup>2</sup>                                                               |  |
| Volumen Empfangsraum                         | 100.0m <sup>3</sup>                                                              |  |
| Form und Material der Wände und<br>Decke     | Wände tapeziert mit Rauhfaser. Decke 30cm abgehangen mit Gipskarton              |  |
| Beschreibung veränderlicher<br>Einrichtungen | Vorhänge waren offen                                                             |  |
| Temperatur und relative Luftfeuchte          | 21°C 55%                                                                         |  |
| Beschreibung der verwendeten<br>Messgeräte   | AkuLap V2.3;Messmikrofon MTG MV210; Interface ATD-2;Lautsprecher<br>Fostex PA578 |  |
| Schallsignal                                 | Sinus-Sweep (Chirp 80Hz-12kHz)                                                   |  |
| Messpunkte                                   | 3 Messpunkte siehe beigefügter Lageplan                                          |  |

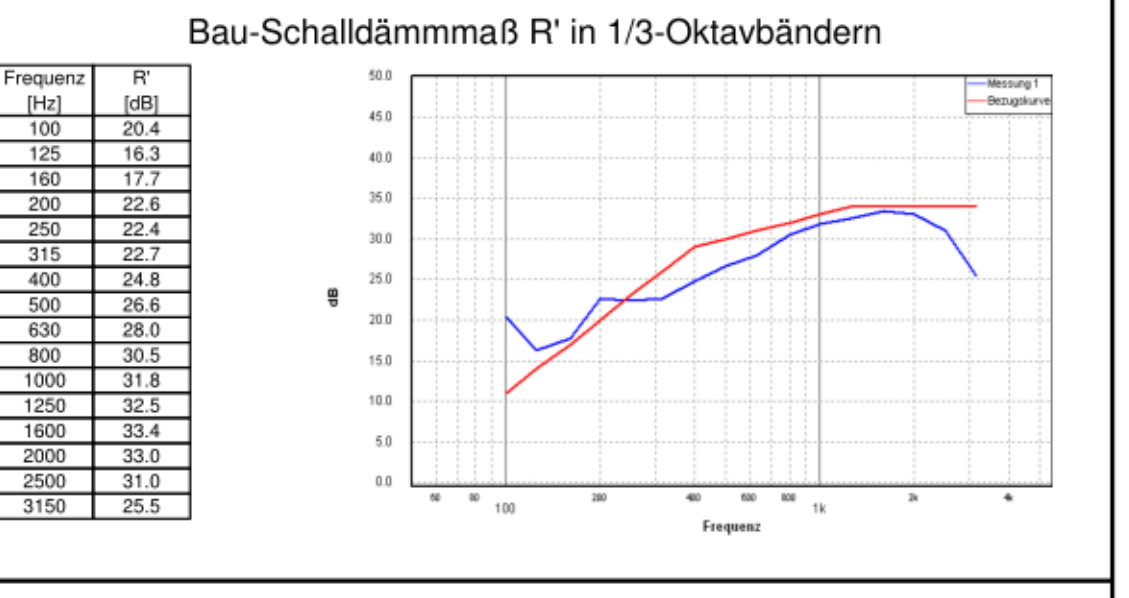

#### Schalldämmass ISO 717-1 Rw (C;Ctr): 30 (-2;-3)dB

Freitag, Oktober 04, 2013 07:54:34 / Dipl.-Ing. Alex Thomas (Fa. Thomas Messtechnik)

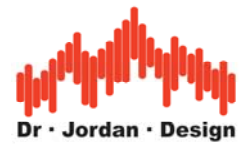

# Baukaustik Trittschall

## Grundlagen

Im Senderaum wird der Fussboden mit einem Normhmmerwerk angeregt. Im Empfangsraum wird das mittlere Spektrum (Terz oder Oktavbändern) gemessen.

Im Emfangsraum wird zusätzlich die Nachhallzeit gemessen, um die Absorption zu berücksichtigen.

Mit dem Volumen des Empfangraums kann damit der Einzahlwert L' (ISO 717-2) für den Trittschallpegel im empfangsraum berechnet werden.

# Durchführung

- 1. Starten Sie das Hammerwerk im Senderaum
- 2. Messen Sie den Pegel im Empfangsraum.
- 3. Messen Sie die Nachhallzeit im Empfangsraum.
- 4. Starten Sie das Baukaustik-Auswerte Modul.
- 5. Übernahme der Messergebnisse
- 6. Eingabe der Geometriedaten
- 7. Eingabe allgemeiner Daten zur Mesdurchführung
- 8. Automatische Auswertung und Berichtserstellung

## Auswertung

Die Auswertung ist analog zum Modul-Luftschall. Der einzige Unterschied besteht darin, das der Senderaum nicht mit rosa Rauschen sondern mit einem Normhammerwerk angeregt wird. Im Senderaum werden daher keine Pegel gemessen.

| Beschreibung berechnen          Senderaum       Empfangsraum         Pegel       Image: Senderaum         Nachhallzeit       Image: Senderaum         Geometrie       Demo | Baukaustik   |                                                            |                                                                                     |
|----------------------------------------------------------------------------------------------------|--------------|------------------------------------------------------------|-------------------------------------------------------------------------------------|
| laden                                                                                                    | Beschreibung | Empfangsraum<br>Pegel<br>Nachhallzeit<br>Geometrie<br>RT60 | berechnen<br>Frequenzbereich<br>Standard (100-3150Hz)<br>50-5000Hz<br>Demo<br>laden |